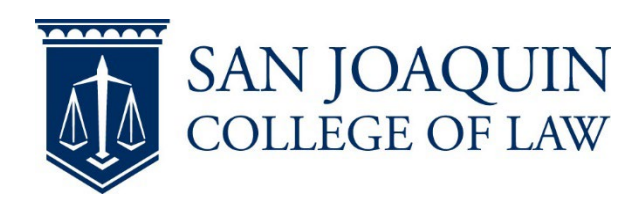

## Anonymous submission (Students)

## Add yourself to the TWEN course site

- 1. Log onto <u>Westlaw</u> and select **TWEN**
- 2. Select Add Course
- 3. Check the course you need to add
- 4. Select **Submit** at the bottom of the page
- 5. You should now see your course on the main TWEN page

## Submit an assignment with your Exam ID

- 1. Log onto <u>Westlaw</u> and select **TWEN**
- 2. Select your course
- 3. Go to Assignment & Quiz Drop Box
- 4. Select Submit for the correct assignment
- 5. Enter your **Exam ID** where it says **Anonymous ID**
- 6. Submit your assignment